## MSI Report for AM Contract Managers

| 🖲 S1 - fdot - FDOT_Session - BlueZone Mainframe Display                                                            |                        |              |              |         |           |        | . <b>.</b> X |
|----------------------------------------------------------------------------------------------------|------------------------|--------------|--------------|---------|-----------|--------|--------------|
| <u>File Edit S</u> ession <u>O</u> ptions <u>I</u> ransfer <u>V</u> iew <u>M</u> acro S <u>c</u> ript <u>H</u> elp |                        |              |              |         |           |        |              |
| 🔜 🕸   🟠   X 🗈 🖺 🚭 🛱   📃   🏞 🌉   🏠   🖄                                                                              | i   🛷 Qt   🔹 🗉 💷 🕨 🕨 🛛 | : 😵 🍎        |              |         |           |        |              |
| Connections: 🗷 FDOT_Session 💽 🙆 ờ 🎐                                                                                | 🔁 🗎 Attn 🛛 PA1 PA2     | Reset PF01 F | PF02 PF      | 03 PF04 | PF05 PF06 | PF07   | PF08         |
| KLGLGON1                                                                                                    | Entry Validatio        | n –          |              |         |           |        |              |
| Date: 02/17/09                                                                                                    |                        |              |              | System  | : DOT1    |        |              |
| Time: 12:37:40                                                                                                    |                        |              |              | Device  | : LTIP9   | 175    |              |
| Identification:<br>Userid<br>Password                                                                              | Change                 | Password ?   | ? <u>N</u> ( | (Y or N | )         |        |              |
| Additional Informati<br>Group<br>Acct<br>Proc                                                                      | on :<br>               |              |              |         |           |        |              |
| Bulletins:                                                                                                    |                        |              |              |         |           |        |              |
| ENTER USERID<br>Enter F1=Help F3=Exit                                                                              |                        | r - r        |              |         |           |        |              |
| ST Ready (2) LTIP9175                                                                                              | 12:36:59 Tue Feb 17    | J JNUM       |              | 00:0    | 0:00      | 06, 03 | 0            |

First you must type in your userid & password and then press the enter key.

| S1 - fdot - FDOT_Session                                                                            | - BlueZone Mainframe Display                                                                                                    |                                                                                        |             |           |       |        | . 7 🗙 |
|----------------------------------------------------------------------------------------------------|----------------------------------------------------------------------------------------------------|----------------------------------------------------------------------------------------|-------------|-----------|-------|--------|-------|
| <u>File Edit Session Options Tran</u>                                                               | nsfer <u>V</u> iew <u>M</u> acro S <u>c</u> ript <u>H</u> elp                                                                                                    |                                                                                        |             |           |       |        |       |
| 🔜 🕸   🛍   🐰 🖻 🖺 🚝                                                                                   | ) 🖻   📕 👌 🕮   🚵   🗟   📈 🖓 🔍 🔹 💷 🕨                                                                                                    | 🔷 🍫 💡 🍎                                                                                |             |           |       |        |       |
| Connections: S FDOT_Session                                                                         | 🗾 🙆 ờ 🎐 🗟 🛛 Attn 🔹 PA1                                                                                                    | PA2 Reset PF01 F                                                                       | PF02 PF03 P | PF04 PF05 | PF06  | PF07   | PF08  |
| Actions                                                                                             | Options Commands Features                                                                                                    | <u>H</u> elp                                                                           |             |           |       |        |       |
|                                                                                                    | CL/SUPERSESSION Ma                                                                                                    | in Menu                                                                                |             | More:     | +     |        |       |
| Select session                                                                                      | s with a "/" or an action code                                                                                                    | 2.                                                                                     |             |           |       |        |       |
| Session ID                                                                                          | Description                                                                                                    | Туре                                                                                   | Status      |           |       |        |       |
| CICT2<br>CICT3<br>CICTZ<br>PCR<br>FM<br>EED<br>Z TSO<br>FLAIR<br>SAM1NVS5<br>DGS<br>SPURS<br>SPURS2 | Test CICS<br>Another Test CICS<br>CICS Test Special<br>Pavement Coring Report<br>Financial Management System<br>EED System<br>TSO/E<br>FLAIR System<br>FLAIR CompNet<br>Dept. of General Services<br>SPURS System<br>SPURS System (2nd session) | Multi<br>Multi<br>Multi<br>Multi<br>Multi<br>Multi<br>Multi<br>Multi<br>Multi<br>Multi |             |           |       |        |       |
| <b>Command ===&gt;</b><br>Enter F1=Help                                                             | F3=Exit F5=Refresh F8=Fwd                                                                                                    | F9=Retrieve                                                                            | F10=Act     | DOT1/L    | TIP9: | [75    |       |
| S1 Ready (1)                                                                                        | LTIP9I75 12:38:05 Tue Feb 17                                                                                                    | NUM                                                                                    |             | 00:01:06  |       | 15, 00 | 4     |

Select TSO, then press the enter key.

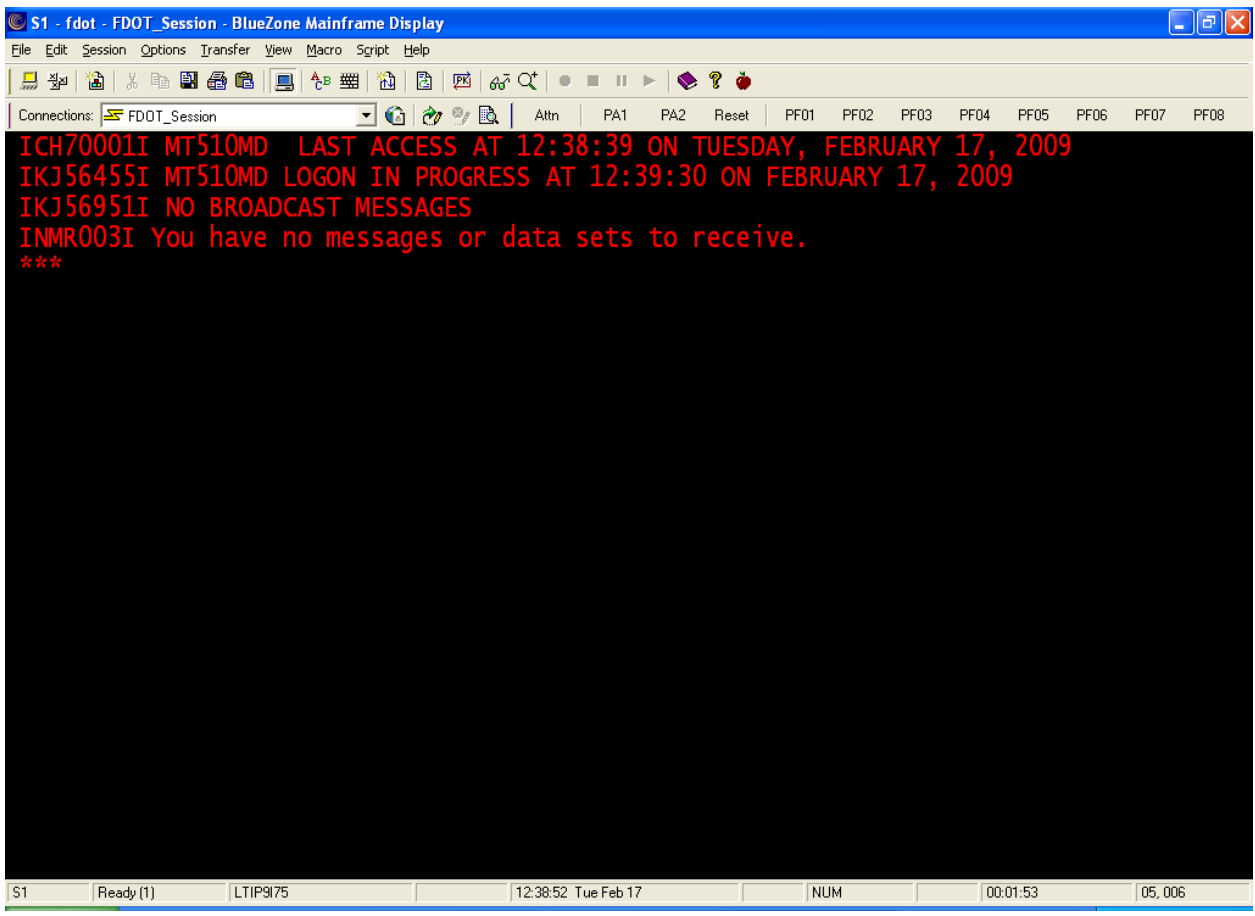

At this screen, press the enter key.

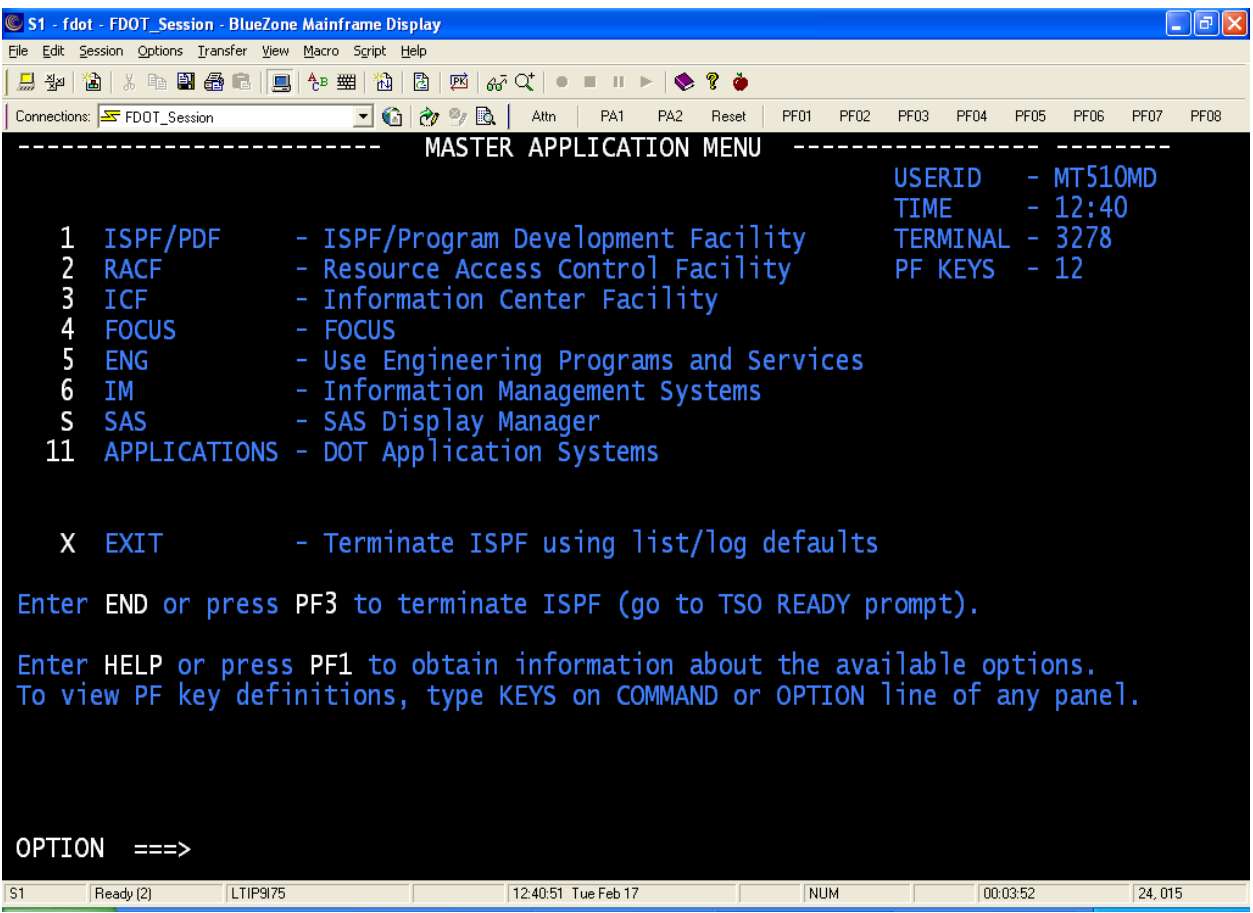

At this screen, press your F3 key or type the word "End" on the option line and then press the enter key. If a Disposition Request Screen comes up, type in the # 2, then press the enter key.

| S1 - fdot - FDOT_Session - BlueZou             | ne Mainframe Display                         |                    |         |           |           |           |           | _ 7 🗙 |
|------------------------------------------------|----------------------------------------------|--------------------|---------|-----------|-----------|-----------|-----------|-------|
| <u>File Edit Session Options Transfer View</u> | v <u>M</u> acro S <u>c</u> ript <u>H</u> elp |                    |         |           |           |           |           |       |
| 🔜 🕸   🏠   X 🖻 🖺 🚑 🖪   📃                        | ] 🎦 🛲 🔁 🔁                                    | 國 ‰ Q⁺ ● ■ II      | ►   🍫 💡 | <b>ě</b>  |           |           |           |       |
| Connections: FDOT_Session                      | • 🔂 🛃                                        | 🎯 🔂 📔 Attn 👘 PA1   | PA2 Re  | eset PF01 | PF02 PF03 | PF04 PF05 | PF06 PF07 | PF08  |
| READY                                          |                                              |                    |         |           |           |           |           |       |
| msi                                            |                                              |                    |         |           |           |           |           |       |
|                                                |                                              |                    |         |           |           |           |           |       |
|                                                |                                              |                    |         |           |           |           |           |       |
|                                                |                                              |                    |         |           |           |           |           |       |
|                                                |                                              |                    |         |           |           |           |           |       |
|                                                |                                              |                    |         |           |           |           |           |       |
|                                                |                                              |                    |         |           |           |           |           |       |
|                                                |                                              |                    |         |           |           |           |           |       |
|                                                |                                              |                    |         |           |           |           |           |       |
|                                                |                                              |                    |         |           |           |           |           |       |
|                                                |                                              |                    |         |           |           |           |           |       |
|                                                |                                              |                    |         |           |           |           |           |       |
|                                                |                                              |                    |         |           |           |           |           |       |
|                                                |                                              |                    |         |           |           |           |           |       |
|                                                |                                              |                    |         |           |           |           |           |       |
|                                                |                                              |                    |         |           |           |           |           |       |
|                                                |                                              |                    |         |           |           |           |           |       |
|                                                |                                              |                    |         |           |           |           |           |       |
|                                                |                                              |                    |         |           |           |           |           |       |
|                                                |                                              |                    |         |           |           |           |           |       |
|                                                |                                              |                    |         |           |           |           |           |       |
|                                                |                                              |                    |         |           |           |           |           |       |
| S1 Ready (1) LTIP9175                          | j                                            | 12:41:43 Tue Feb 1 | 7       | NU        | M         | 00:04:44  | 02, 00    | )4    |

At the ready prompt type in the word "MSI", then press the enter key.

| 🕲 S1 - fdot - FDOT_Session - BlueZone Mainframe Display                                                           |           | _ 7 🛛     |
|----------------------------------------------------------------------------------------------------|-----------|-----------|
| Eile <u>E</u> dit <u>S</u> ession <u>O</u> ptions <u>I</u> ransfer <u>Y</u> iew <u>M</u> acro Sgript <u>H</u> elp |           |           |
| 🔜 🕸   🚵   👃 📾 📾 📾   🛄   🎨 🕮   🛍   📴   🐼   🐼 🗘   • = 🗉 🕨 🕨   🗞 😵 🍎                                                 |           |           |
| Connections: 🖙 FD0T_Session 💽 🔞 ờ 🎐 🖻 🛛 Attn 🛛 PA1 PA2 Reset 🛛 PF01 PF02 PF03 PF04 PF04                           | )5 PF06 F | PF07 PF08 |
| ***************************************                                                                           | ******    | **        |
| * 02/17/09   MATERIALS SUPPLY AND INVENTORY (MSI)   1                                                             | 2:43:04   |           |
| *                                                                                                    |           |           |
| *                                                                                                    |           |           |
| * MMM MMM SSSSSSSSS IIIIIIIIIIII                                                                                  |           |           |
| * MMMM MMMM SSSS SSSS IIIIIIIIIIIII                                                                               |           |           |
| * MMMMM MMMMM SSSS III                                                                                            |           |           |
| * MMMMMM MMMMMM SSSSSSSS III                                                                                      |           |           |
| * MMM MMM MMM MMM SSSS III                                                                                        |           |           |
| * MMM MMMMM MMM SSSS SSSS IIIIIIIIIIIII                                                                           |           |           |
| * MMM MMM MMM SSSSSSSSS IIIIIIIIIIIII                                                                             |           |           |
| *                                                                                                    |           |           |
| * THIS PROCEDURE WILL SUBMIT VARIOUS PROGRAMS THAT PRODUCE REPORTS, D                                             | ELETE     |           |
| * DATA, AND UPDATE DATA FOR THE MATERIALS SUPPLY AND INVENTORY SYSTEM                                             | I. THE    |           |
| * NEXT SCREEN WILL CONTAIN A MENU OF THE PROGRAMS THAT YOU CAN RUN.                                               | YOU       |           |
| * WILL BE PROMPTED FOR THE INFORMATION REQUIRED FOR YOUR SELECTION.                                               |           |           |
| *                                                                                                    |           |           |
| *************************                                                                                         | ******    | **        |
|                                                                                                    |           |           |
|                                                                                                    |           |           |
| ENTER YOUR FIRST INITIAL AND LAST NAME:                                                                           |           |           |
|                                                                                                    |           |           |
|                                                                                                    |           |           |
|                                                                                                    |           |           |
| S1 Readv (4) LTIP9175 12:42:27 Tue Feb 17 NUM 00:05:28                                                            |           | 21.042    |

You may type in your information as asked for here or just press the enter key. The reason for you to type in you information, is so when you are printing any report from this program, your information will show on the cover page.

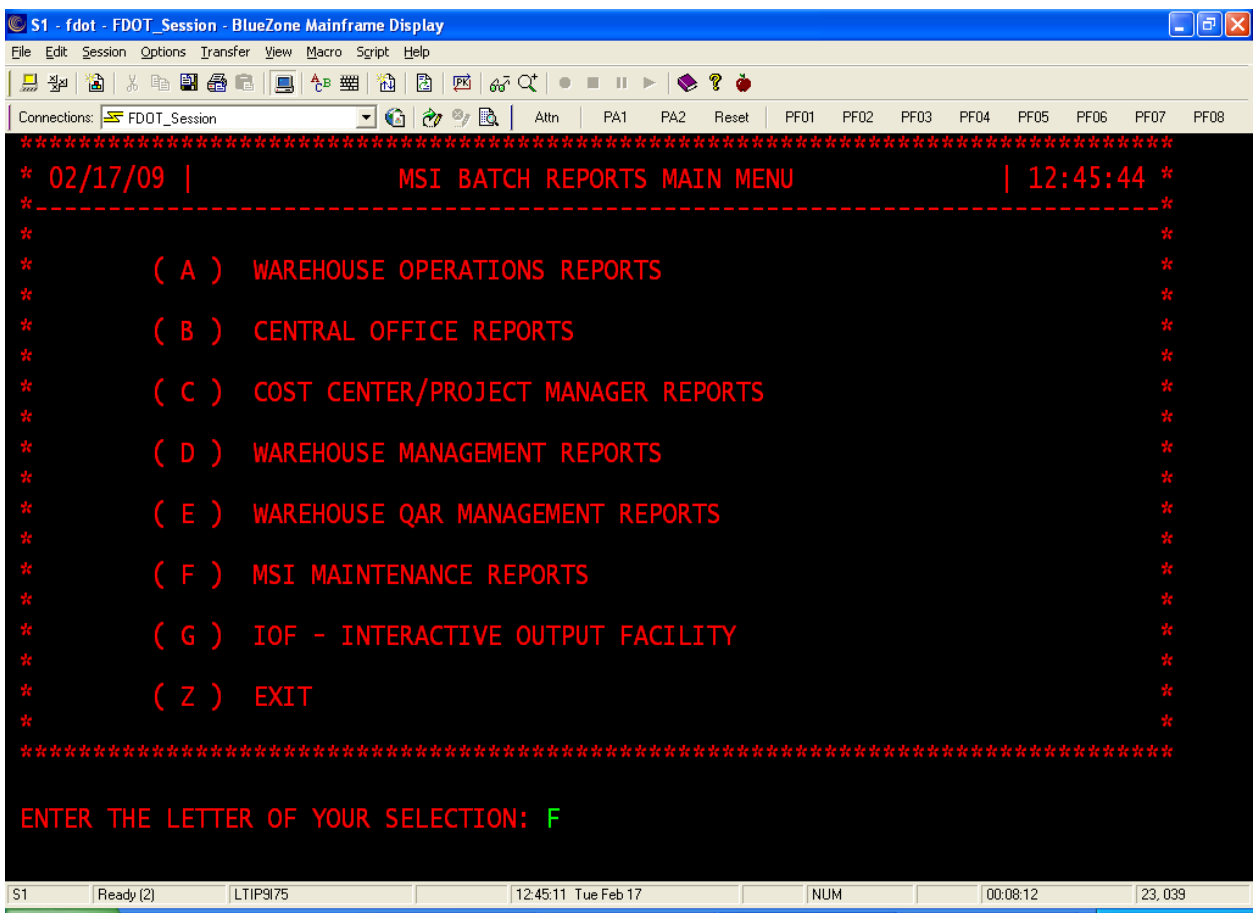

Next, you want to select letter "F". This will bring your to the report options.

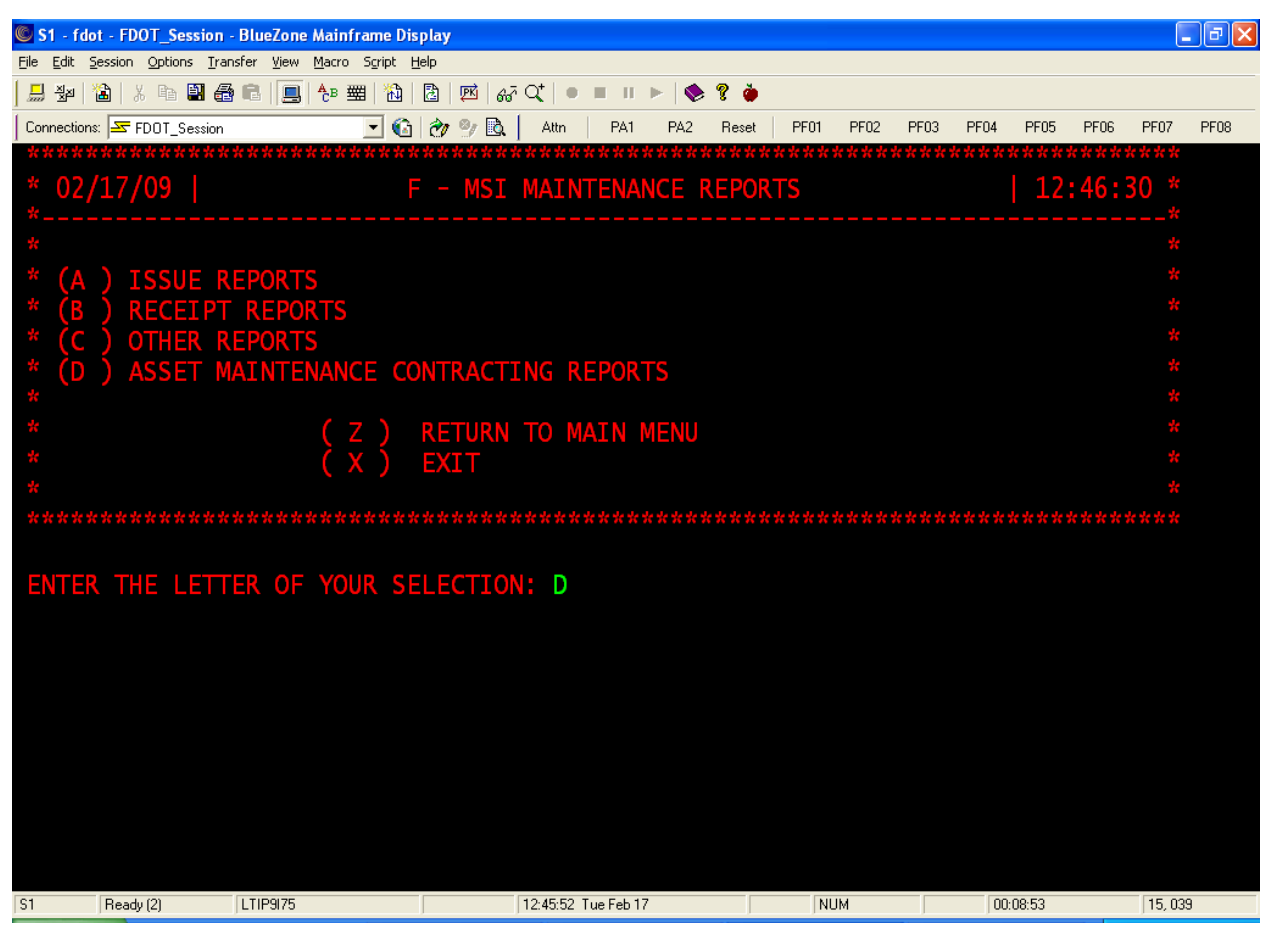

Next you will want to select letter "D", then press the enter key.

![](_page_8_Picture_0.jpeg)

Here you can choose to see the orders sorted by: specific contract, all, or outstanding orders. For this class we will look for the information by specific contract, so select letter "A", then press the enter key.

![](_page_9_Picture_0.jpeg)

On this screen, you have a choice as to how you wish to have this report sorted. For this training, select letter "A", then press the enter key.

![](_page_10_Picture_0.jpeg)

Next type in your contract number, then press the enter key.

![](_page_11_Picture_0.jpeg)

Type in the beginning date of the requested report period (this could be the date of the renewal or if you want this monthly, then do this monthly), then press the enter key.

![](_page_12_Picture_0.jpeg)

Remember, anytime you see three asterisk (\*\*\*), press the enter key.

| 🕲 S1 - fo         | dot - FDOT_Session  | n - BlueZone        | Mainframe D                   | isplay       |          |          |           |       |       |      |      |      |      |       |      |        | FX   |
|-------------------|---------------------|---------------------|-------------------------------|--------------|----------|----------|-----------|-------|-------|------|------|------|------|-------|------|--------|------|
| <u>File E</u> dit | Session Options Ir  | ansfer <u>V</u> iew | <u>M</u> acro S <u>c</u> ript | <u>H</u> elp |          |          |           |       |       |      |      |      |      |       |      |        |      |
| 📙 🕹               | 🖹 🕹 🕹 🖬 🕻           | 2 C 📃               | 🔁 🛲   🚵                       | 2            | PK   657 | Q*   •   |           | ▶   🌭 | 8 🍎   |      |      |      |      |       |      |        |      |
| Connectio         | ons: 🚾 FDOT_Session | n                   | - (                           | 3 🛷          | 9 🖻      | Attn     | PA1       | PA2   | Reset | PF01 | PF02 | PF03 | PF04 | PF05  | PF06 | PF07   | PF08 |
| ENTE              | R THE END           | ING DAT             | TE (YYM                       | MDD)         | ) EG:    | 060      | 120       | : 09( | )213  |      |      |      |      |       |      |        |      |
|                   |                     |                     |                               |              |          |          |           |       |       |      |      |      |      |       |      |        |      |
|                   |                     |                     |                               |              |          |          |           |       |       |      |      |      |      |       |      |        |      |
|                   |                     |                     |                               |              |          |          |           |       |       |      |      |      |      |       |      |        |      |
|                   |                     |                     |                               |              |          |          |           |       |       |      |      |      |      |       |      |        |      |
|                   |                     |                     |                               |              |          |          |           |       |       |      |      |      |      |       |      |        |      |
|                   |                     |                     |                               |              |          |          |           |       |       |      |      |      |      |       |      |        |      |
|                   |                     |                     |                               |              |          |          |           |       |       |      |      |      |      |       |      |        |      |
|                   |                     |                     |                               |              |          |          |           |       |       |      |      |      |      |       |      |        |      |
|                   |                     |                     |                               |              |          |          |           |       |       |      |      |      |      |       |      |        |      |
|                   |                     |                     |                               |              |          |          |           |       |       |      |      |      |      |       |      |        |      |
|                   |                     |                     |                               |              |          |          |           |       |       |      |      |      |      |       |      |        |      |
|                   |                     |                     |                               |              |          |          |           |       |       |      |      |      |      |       |      |        |      |
|                   |                     |                     |                               |              |          |          |           |       |       |      |      |      |      |       |      |        |      |
|                   |                     |                     |                               |              |          |          |           |       |       |      |      |      |      |       |      |        |      |
|                   |                     |                     |                               |              |          |          |           |       |       |      |      |      |      |       |      |        |      |
|                   |                     |                     |                               |              |          |          |           |       |       |      |      |      |      |       |      |        |      |
|                   |                     |                     |                               |              |          |          |           |       |       |      |      |      |      |       |      |        |      |
|                   |                     |                     |                               |              |          |          |           |       |       |      |      |      |      |       |      |        |      |
|                   |                     |                     |                               |              |          |          |           |       |       |      |      |      |      |       |      |        |      |
|                   |                     |                     |                               |              |          |          |           |       |       |      |      |      |      |       |      |        |      |
|                   |                     |                     |                               |              |          |          |           |       |       |      |      |      |      |       |      |        |      |
|                   |                     |                     |                               |              |          |          |           |       |       |      |      |      |      |       |      |        |      |
|                   | -                   |                     |                               |              |          |          | _         | _     |       |      |      |      |      |       |      |        |      |
| 51                | Ready (1)           | LTIP9175            |                               |              |          | 12:55:04 | Tue Feb 1 | (     |       | NU   | М    |      | 00:  | 18:05 |      | 01,052 |      |

Type in the ending date of the requested report period, then press the enter key. By doing this, the report will give you the total amount.

| 🕲 S1 - fdo                   | t - FDOT_Session                   | - BlueZone A         | <i>l</i> ainframe            | Displa         | ay         |          |          |          |       |              |         |        |         |      |        |       |         |      |
|------------------------------|------------------------------------|----------------------|------------------------------|----------------|------------|----------|----------|----------|-------|--------------|---------|--------|---------|------|--------|-------|---------|------|
| <u>File E</u> dit <u>S</u> i | ession <u>O</u> ptions <u>T</u> ra | nsfer <u>V</u> iew № | <u>4</u> acro S <u>c</u> rip | t <u>H</u> elp |            |          |          |          |       |              |         |        |         |      |        |       |         |      |
| 🔜 ଅଧ୍ୟ   १                   | 🖹   X 🖻 📲 着                        | ) B   🖪   1          | 🏝 🛲   🏅                      | 1 🛛            | 座          | 67 C     | ζ∣●      | ш П.     | ▶   ♦ | ? 🍎          |         |        |         |      |        |       |         |      |
| Connections                  | FDOT_Session                       |                      | •                            | 6              | <b>7</b> 9 | <b>A</b> | Attn     | PA1      | PA2   | Reset        | PFC     | 1 PF02 | PF03    | PF04 | PF05   | PF06  | PF07    | PF08 |
| *****                        | ********                           | *****                | ****                         | ***            | ***        | ****     | ****     | ****     | ****  | e te te te t | * * * * | ****   | ****    | **** | ****   | ****  | ****    |      |
| * 02/                        | 17/09                              |                      | YOU                          | r j            | OB         | WAS      | SUBN     | ITT      | ED SI | JCCES        | SSFU    | LLY.   |         |      | 12     | :57:4 | 41 *    |      |
| *                            |                                    |                      |                              |                |            |          |          |          |       |              |         |        |         |      |        |       |         |      |
| *                            |                                    |                      |                              |                |            |          |          |          |       |              |         |        |         |      |        |       |         |      |
| *                            | MM                                 | M                    | М                            | MM             |            | S        | SSSS     | SSSS     | SSS   |              | II      | IIIII  | IIII    | IIII |        |       |         |      |
| *                            | MM                                 | IMM                  | MM                           | MM             |            | SSS      | S        |          | SSS:  | 5            | II      | IIIII  | IIII    | IIII |        |       |         |      |
| *                            | MM                                 | IMMM                 | MMM                          | MM             |            | SS       | SS       |          |       |              |         |        | II      |      |        |       |         |      |
| *                            | MM                                 | IMMMM                | ММММ                         | MM             |            |          | SSSS     | SSSS     | SS    |              |         |        | II      |      |        |       |         |      |
| *                            | MM                                 | im mmm               | MMM M                        | MM             |            |          |          |          | SSSS  |              |         |        | II      |      |        |       |         |      |
| *                            | MM                                 | im mmm               | MM M                         | MM             |            | SSS      | S        |          | SSS:  | 5            | II      | IIIII  | IIII    | IIII |        |       |         |      |
| *                            | MM                                 | im mm                | M M                          | MM             |            | S        | SSSS     | SSSS:    | SSS   |              | II      | IIIII  | IIII    | IIII |        |       |         |      |
| *                            |                                    |                      |                              |                |            |          |          |          |       |              |         |        |         |      |        |       |         |      |
| *                            |                                    |                      |                              |                |            |          |          |          |       |              |         |        |         |      |        |       |         |      |
| ****                         | ******                             | *****                | te te te te te               | * * * *        | * * *      | ****     | ****     | ***      | ****  | ****         | * * * * | ****   | * * * * | **** | ****   | ****  | ****    |      |
|                              |                                    |                      |                              |                |            |          |          |          |       |              |         |        |         |      |        |       |         |      |
| IKJ56                        | 250I JOB                           | MT510M               | DA(JO                        | <b>B01</b>     | 991        | ) SU     | BMIT     | ITED     |       |              |         |        |         |      |        |       |         |      |
|                              |                                    |                      |                              |                |            |          |          |          |       |              |         |        |         |      |        |       |         |      |
|                              |                                    |                      |                              |                |            |          |          |          |       |              |         |        |         |      |        |       |         |      |
| PRESS                        | >>ENTER<                           | < TO C               | ONTIN                        | UE.            | _          |          |          |          |       |              |         |        |         |      |        |       |         |      |
|                              |                                    |                      |                              |                |            |          |          |          |       |              |         |        |         |      |        |       |         |      |
|                              |                                    |                      |                              |                |            |          |          |          |       |              |         |        |         |      |        |       |         |      |
|                              |                                    |                      |                              |                |            |          |          |          |       |              |         |        |         |      |        |       |         |      |
|                              |                                    |                      |                              |                |            |          |          |          |       |              |         |        |         |      |        |       |         |      |
|                              |                                    |                      |                              |                |            |          |          |          |       |              |         |        |         |      |        |       |         |      |
| S1                           | Ready (3)                          | LTIP9175             |                              |                |            | 12       | :57:01 T | ue Feb 1 | 7     |              |         | NUM    |         | 00   | :20:02 |       | 19, 031 |      |

This screen gives you the job number (JOB01991). Please write it down and then press the enter key.

![](_page_15_Picture_0.jpeg)

To print the report, you must go to the IOF. Type in option "G", then press the enter key.

| 🕲 S1 - fdot - FD         | OT_Session -         | BlueZone          | Mainfram                    | e Display        |       |          |           |       |       |      |      |      |      |       |      |         |      |
|--------------------------|----------------------|-------------------|-----------------------------|------------------|-------|----------|-----------|-------|-------|------|------|------|------|-------|------|---------|------|
| <u>File Edit Session</u> | Options <u>T</u> ran | sfer <u>V</u> iew | <u>M</u> acro S <u>c</u> ri | ipt <u>H</u> elp |       |          |           |       |       |      |      |      |      |       |      |         |      |
| 🔒 🕸 🖀                    | X 🖻 🖬 🖨              | 8 🔳               | <mark>≜</mark> в ∰          | 10   2           | PK 67 | Q*   •   | - II      | ▶   🔶 | 8 🍎   |      |      |      |      |       |      |         |      |
| Connections: 🖂           | FDOT_Session         |                   | -                           | 🙆 👌              | 🤊 🖻   | Attn     | PA1       | PA2   | Reset | PF01 | PF02 | PF03 | PF04 | PF05  | PF06 | PF07    | PF08 |
| G                        |                      |                   |                             |                  |       |          |           |       |       |      |      |      |      |       |      |         |      |
| жжж                      |                      |                   |                             |                  |       |          |           |       |       |      |      |      |      |       |      |         |      |
|                          |                      |                   |                             |                  |       |          |           |       |       |      |      |      |      |       |      |         |      |
|                          |                      |                   |                             |                  |       |          |           |       |       |      |      |      |      |       |      |         |      |
|                          |                      |                   |                             |                  |       |          |           |       |       |      |      |      |      |       |      |         |      |
|                          |                      |                   |                             |                  |       |          |           |       |       |      |      |      |      |       |      |         |      |
|                          |                      |                   |                             |                  |       |          |           |       |       |      |      |      |      |       |      |         |      |
|                          |                      |                   |                             |                  |       |          |           |       |       |      |      |      |      |       |      |         |      |
|                          |                      |                   |                             |                  |       |          |           |       |       |      |      |      |      |       |      |         |      |
|                          |                      |                   |                             |                  |       |          |           |       |       |      |      |      |      |       |      |         |      |
|                          |                      |                   |                             |                  |       |          |           |       |       |      |      |      |      |       |      |         |      |
|                          |                      |                   |                             |                  |       |          |           |       |       |      |      |      |      |       |      |         |      |
|                          |                      |                   |                             |                  |       |          |           |       |       |      |      |      |      |       |      |         |      |
|                          |                      |                   |                             |                  |       |          |           |       |       |      |      |      |      |       |      |         |      |
|                          |                      |                   |                             |                  |       |          |           |       |       |      |      |      |      |       |      |         |      |
|                          |                      |                   |                             |                  |       |          |           |       |       |      |      |      |      |       |      |         |      |
|                          |                      |                   |                             |                  |       |          |           |       |       |      |      |      |      |       |      |         |      |
|                          |                      |                   |                             |                  |       |          |           |       |       |      |      |      |      |       |      |         |      |
|                          |                      |                   |                             |                  |       |          |           |       |       |      |      |      |      |       |      |         |      |
|                          |                      |                   |                             |                  |       |          |           |       |       |      |      |      |      |       |      |         |      |
|                          |                      |                   |                             |                  |       |          |           |       |       |      |      |      |      |       |      |         |      |
|                          |                      |                   |                             |                  |       |          |           |       |       |      |      |      |      |       |      |         |      |
| S1 Read                  | ly (1)               | LTIP9175          |                             |                  |       | 12:58:39 | Tue Feb 1 | 7     |       | NU   | м    |      | 00:3 | 21:41 |      | 02, 008 | 6    |

Remember, anytime you see three asterisk (\*\*\*), press the enter key.

![](_page_17_Picture_0.jpeg)

To be able to print the report, the job must be in the Output Jobs status. If you see your job number anywhere else, then that means it has not run yet. In this case, the report has already run. Type the number that is next to your job number (highlighted in green) at the command line then press the enter key.

| 🔘 S1 - fda          | ot - FL  | OT_Session -          | BlueZ           | one Main          | iframe D          | isplay       |        |             |           |       |        |        |            |           |          |              |           | l          | . @ 🔼 |
|---------------------|----------|-----------------------|-----------------|-------------------|-------------------|--------------|--------|-------------|-----------|-------|--------|--------|------------|-----------|----------|--------------|-----------|------------|-------|
| <u>File E</u> dit ; | ession   | Options <u>T</u> rans | sfer <u>V</u> i | iew <u>M</u> acro | o S <u>c</u> ript | <u>H</u> elp |        |             |           |       |        |        |            |           |          |              |           |            |       |
| 🔜 🖗                 | <b>a</b> | X 🖻 🖬 🖨               | 6               | E AB              | 璽 🏠               | 2 1          | R 67   | Q*   •      |           | ►   🍫 | 💡 🍎    |        |            |           |          |              |           |            |       |
| Connection          | s: 🔽     | FDOT_Session          |                 |                   | •                 | à 👌 🖗        | 7 🖻    | Attn        | PA1       | PA2   | Reset  | PF0    | 1 PF       | 02 PF0:   | 3 PF04   | PF05         | PF06      | PF07       | PF08  |
|                     |          |                       |                 |                   |                   |              | - IO   | F Job       | Sum       | mary  | y      |        |            |           |          |              |           |            |       |
| COMMA               | AND      | ===>                  |                 |                   |                   |              |        |             |           |       |        |        |            | S         | CROLL    | ====         | > SC      | REEN       |       |
| JOE                 | SNAM     | MEJOB]                | ID              | ST                | ATUS              | R            | AN/R   | ECEIV       | /ED       |       | -DAY-  |        |            | DEST-     |          |              |           |            |       |
| MT S                | 510      | MDA J001              | 1991            | 1 OU              | TPUT              | · 1          | 2:57   | 2/          | 17/2      | 2009  | TODA   | Υ      |            | TEDT      | 59М      |              |           |            |       |
| RC-                 | P(       | GM                    | 5               | STEP-             |                   | PRST         | EP     | -PROC       |           | CO    | MENT   | S      |            |           |          |              |           |            |       |
| 0                   | I        | <pre>KJEFT01</pre>    | (               | GO                |                   | STEP         | 1      | DB2P        | ROC       |       |        |        |            |           |          |              |           |            |       |
|                     |          | -DDNAME               |                 | STEP-             |                   | PRST         | FP     | -STAT       | -ACT      | -c-(  | GR P-D | )-ST   | 7F-I       | J-DES     | Т        |              |           |            |       |
|                     | 1        | LOG                   | 3               | k                 |                   |              |        | HELD        |           | 0     | 1 1    |        | 17         | ITE       | DT59M    |              |           |            |       |
| _                   | 5        | 100                   | 3               | k                 |                   |              |        | HELD        | í         | õ     | 1 1    |        | 50         |           |          |              |           |            |       |
|                     | 2        | MESSACI               |                 | k                 |                   |              |        |             | í         | č     | 1 1    | !<br>] | /1         |           |          |              |           |            |       |
| -                   | 7        |                       | _3<br>)T /      | -0                |                   | CTED         | 1      |             | ,         | Υ C   | 1 L    | <br>   | • <u> </u> |           |          |              |           |            |       |
| 1                   | 4<br>E   | AMCTOR                |                 | 30                |                   | SIEP         | 1<br>1 |             | ,         | Q     |        | 1      | 10         | - LIC     |          |              |           |            |       |
| р                   | Э        | AMCISKI               | ~ (             | JU                |                   | SIEP         | T      | HELD        | )         | a     | ТГ     | 1      | та         | - LIE     | שפכוט    |              |           |            |       |
|                     |          |                       |                 |                   |                   |              |        |             |           |       |        |        |            |           |          |              |           |            |       |
|                     |          |                       |                 |                   |                   |              |        |             |           |       |        |        |            |           |          |              |           |            |       |
|                     |          |                       |                 |                   |                   |              |        |             |           |       |        |        |            |           |          |              |           |            |       |
|                     |          |                       |                 |                   |                   |              |        |             |           |       |        |        |            |           |          |              |           |            |       |
|                     |          |                       |                 |                   |                   |              |        |             |           |       |        |        |            |           |          |              |           |            |       |
|                     |          |                       |                 |                   |                   |              |        |             |           |       |        |        |            |           |          |              |           |            |       |
|                     |          |                       |                 |                   |                   |              |        |             |           |       |        |        |            |           |          |              |           |            |       |
|                     |          |                       |                 |                   |                   |              |        |             |           |       |        |        |            |           |          |              |           |            |       |
|                     |          |                       |                 |                   |                   |              |        |             |           |       |        |        |            |           |          |              |           |            |       |
|                     |          |                       |                 |                   |                   |              |        |             |           |       |        |        |            |           |          |              |           |            |       |
|                     |          |                       |                 |                   |                   |              |        |             |           |       |        |        |            |           |          |              |           |            |       |
|                     |          |                       |                 |                   |                   |              |        |             |           |       |        |        |            |           |          |              |           |            |       |
|                     |          |                       |                 |                   |                   |              |        |             |           |       |        |        |            |           |          |              |           |            |       |
| S1                  | Read     | lv (1)                | LTIP9           | 75                |                   |              |        | 13:01:47 Tu | ue Feb 17 |       |        |        | NUM        | S1 - fdot | EDOT Sec | tion - Blue? | one Mainf | rame Displ | av    |

After you do that, this is the next screen you will see. The report is in option #5 (AMCISRPT). TO print it, you will put a letter "P" on the line next to number 5, then press you tab key. This will take you to the next field to change. You will overwrite the "Q" with an "A" then press the tab key again. This brings you to the Dest option. This is your printer name. If it says DOT, you must overwrite it with your printer destination. Then you will press the enter key.

| 🕲 S1 - fdo                 | t - FDOT_S   | ession - B        | lueZor          | ie Main            | frame D | isplay |          |             |           |       |             |      |                   |        |       |      |       |      |         | . <b>.</b> X |
|----------------------------|--------------|-------------------|-----------------|--------------------|---------|--------|----------|-------------|-----------|-------|-------------|------|-------------------|--------|-------|------|-------|------|---------|--------------|
| <u>Eile E</u> dit <u>S</u> | ession Optio | ns <u>T</u> ransf | er <u>V</u> iev | v <u>M</u> acro    | Script  | Help   |          |             |           |       |             |      |                   |        |       |      |       |      |         |              |
| 🔜 🕸   🎽                    | 🔒   X 🗈      | 1                 | 8   🖪           | ι <mark>Α</mark> Β | 🖽   🟠   | 2      | PK   667 | Q*   •      |           | -   🔶 | ? 🌢         |      |                   |        |       |      |       |      |         |              |
| Connections                | FDOT_        | Session           |                 |                    | •       | ) 🛷 🤋  | 9 B.     | Attn        | PA1       | PA2   | Reset       | PF   | <sup>7</sup> 01 F | PF02 I | PF03  | PF04 | PF05  | PF06 | PF07    | PF08         |
|                            |              |                   |                 |                    |         |        | - IO     | )F Job      | Sum       | mary  | /           |      |                   |        |       |      |       |      |         |              |
| COMMA                      | ND ===       | =>                | _               | _                  |         | _      |          |             | _         |       |             |      |                   |        | SCR   | OLL. | ====; | > SC | REEN    |              |
| JOB                        | NAME         | -JOBI             | D               | ST                 | ATUS    | R      | AN/R     | ECEIV       | ED        |       | -DAY        |      |                   | DES    |       |      |       |      |         |              |
| MT 5                       | 10MDA        | J001              | 991             | 00                 | TPUT    | 1      | 2:57     | 2/          | 1//2      | 009   | TOD         | AY   |                   | LTE    | DT 59 | M    |       |      |         |              |
| RC-                        | -PGM         |                   | S               | TEP-               |         | PRST   | EP       | -PROC       |           | -CON  | <b>IMEN</b> | TS-  |                   |        |       |      |       |      |         |              |
| 0                          | IKJE         | -T01              | G               | )                  |         | STEP   | 1        | DB2P        | ROC       |       |             | _    |                   |        |       |      |       |      |         |              |
|                            | DDI          | VAME-             | S               | ГЕР-               |         | PRST   | EP       | -STAT       | -ACT      | -C-(  | GRP-        | D-S. | IZE-              | -U-D   | EST-  |      |       |      |         |              |
| _                          | 1 LO(        | G                 | ×               |                    |         |        |          | HELD        |           | Q     | 1           | H    | 17                | LL     | FEDT  | 59M  |       |      |         |              |
|                            | 2 JCI        | -                 | ×               |                    |         |        |          | HELD        |           | Q     | 1           | H    | 50                | LL     | FEDT  | 59M  |       |      |         |              |
| _                          | 3 MES        | SSAGE             | S *             |                    |         |        |          | HELD        |           | Q     | 1           | H    | 41                | LL     | FEDT  | 59M  |       |      |         |              |
|                            | 4 SYS        | STSPR             | T G             | )                  |         | STEP   | 1        | HELD        |           | Q     | 1           | H    | 8                 | LL     | FEDT  | 59M  |       |      |         |              |
| _                          | 5 AM(        | CISRP             | T G             | )                  |         | STEP   | 1        | HELD        | PRT       | Q     | 1           | Н    | 19                | LL     | redt  | 59M  |       |      |         |              |
|                            |              |                   |                 |                    |         |        |          |             |           |       |             |      |                   |        |       |      |       |      |         |              |
|                            |              |                   |                 |                    |         |        |          |             |           |       |             |      |                   |        |       |      |       |      |         |              |
|                            |              |                   |                 |                    |         |        |          |             |           |       |             |      |                   |        |       |      |       |      |         |              |
|                            |              |                   |                 |                    |         |        |          |             |           |       |             |      |                   |        |       |      |       |      |         |              |
|                            |              |                   |                 |                    |         |        |          |             |           |       |             |      |                   |        |       |      |       |      |         |              |
|                            |              |                   |                 |                    |         |        |          |             |           |       |             |      |                   |        |       |      |       |      |         |              |
|                            |              |                   |                 |                    |         |        |          |             |           |       |             |      |                   |        |       |      |       |      |         |              |
|                            |              |                   |                 |                    |         |        |          |             |           |       |             |      |                   |        |       |      |       |      |         |              |
|                            |              |                   |                 |                    |         |        |          |             |           |       |             |      |                   |        |       |      |       |      |         |              |
|                            |              |                   |                 |                    |         |        |          |             |           |       |             |      |                   |        |       |      |       |      |         |              |
|                            |              |                   |                 |                    |         |        |          |             |           |       |             |      |                   |        |       |      |       |      |         |              |
|                            |              |                   |                 |                    |         |        |          |             |           |       |             |      |                   |        |       |      |       |      |         |              |
| S1                         | Ready (1)    | L                 | .TIP9175        |                    |         |        |          | 13:04:46 Tu | ue Feb 17 |       |             |      | NUM               |        |       | 00:  | 27:48 |      | 02, 015 | 5            |

You will see this screen next. You will notice that the "P" and the "A" have dropped off and now you have in white letters "PRT". This shows you that you have correctly submitted this job for printing. To get out of this screen, will need to press the F3 key.

![](_page_20_Picture_0.jpeg)

To get out of this screen, will need to press the F3 key.

![](_page_21_Picture_0.jpeg)

To get out of this menu, you will need to type the letter "Z", then press the enter key.

| 🕲 S1 - fd         | ot - FDOT_Se   | ssion - B         | lueZone         | Mainf              | rame D          | isplay       | /           |          |           |     |       |      |      |      |      |       |      |       | . 7 🗙 |
|-------------------|----------------|-------------------|-----------------|--------------------|-----------------|--------------|-------------|----------|-----------|-----|-------|------|------|------|------|-------|------|-------|-------|
| <u>File E</u> dit | 5ession Option | s <u>T</u> ransfe | er <u>V</u> iew | <u>M</u> acro      | S <u>c</u> ript | <u>H</u> elp |             |          |           |     |       |      |      |      |      |       |      |       |       |
| 🔜 🕹               | 🖀   X 📭        | 2 🚑 🛙             | 2   🖪           | A <sub>C</sub> B ₫ | 羀  🏠            | 2            | <b>PK</b> 6 | v d,   . |           | ▶ 🔶 | ? 🌢   | l.   |      |      |      |       |      |       |       |
| Connection        | ≋  FDOT_S      | ession            |                 |                    | •               | à   ờ        | 98          | Attn     | PA1       | PA2 | Reset | PF01 | PF02 | PF03 | PF04 | PF05  | PF06 | PF07  | PF08  |
| Z                 |                |                   |                 |                    |                 |              |             |          |           |     |       |      |      |      |      |       |      |       |       |
| 36 36 36          |                |                   |                 |                    |                 |              |             |          |           |     |       |      |      |      |      |       |      |       |       |
|                   |                |                   |                 |                    |                 |              |             |          |           |     |       |      |      |      |      |       |      |       |       |
|                   |                |                   |                 |                    |                 |              |             |          |           |     |       |      |      |      |      |       |      |       |       |
|                   |                |                   |                 |                    |                 |              |             |          |           |     |       |      |      |      |      |       |      |       |       |
|                   |                |                   |                 |                    |                 |              |             |          |           |     |       |      |      |      |      |       |      |       |       |
|                   |                |                   |                 |                    |                 |              |             |          |           |     |       |      |      |      |      |       |      |       |       |
|                   |                |                   |                 |                    |                 |              |             |          |           |     |       |      |      |      |      |       |      |       |       |
|                   |                |                   |                 |                    |                 |              |             |          |           |     |       |      |      |      |      |       |      |       |       |
|                   |                |                   |                 |                    |                 |              |             |          |           |     |       |      |      |      |      |       |      |       |       |
|                   |                |                   |                 |                    |                 |              |             |          |           |     |       |      |      |      |      |       |      |       |       |
|                   |                |                   |                 |                    |                 |              |             |          |           |     |       |      |      |      |      |       |      |       |       |
|                   |                |                   |                 |                    |                 |              |             |          |           |     |       |      |      |      |      |       |      |       |       |
|                   |                |                   |                 |                    |                 |              |             |          |           |     |       |      |      |      |      |       |      |       |       |
|                   |                |                   |                 |                    |                 |              |             |          |           |     |       |      |      |      |      |       |      |       |       |
|                   |                |                   |                 |                    |                 |              |             |          |           |     |       |      |      |      |      |       |      |       |       |
|                   |                |                   |                 |                    |                 |              |             |          |           |     |       |      |      |      |      |       |      |       |       |
|                   |                |                   |                 |                    |                 |              |             |          |           |     |       |      |      |      |      |       |      |       |       |
|                   |                |                   |                 |                    |                 |              |             |          |           |     |       |      |      |      |      |       |      |       |       |
|                   |                |                   |                 |                    |                 |              |             |          |           |     |       |      |      |      |      |       |      |       |       |
|                   |                |                   |                 |                    |                 |              |             |          |           |     |       |      |      |      |      |       |      |       |       |
|                   |                |                   |                 |                    |                 |              |             |          |           |     |       |      |      |      |      |       |      |       |       |
| S1                | Ready (1)      |                   | TIP9I75         |                    |                 |              |             | 13:07:24 | 4 Tue Feb | 17  |       | N    | JM   |      | 00:  | 30:26 |      | 02,00 | 6     |
|                   | ,              |                   |                 | _                  | _               |              |             | ,        |           |     |       |      |      |      | ,    |       |      |       |       |

Remember, anytime you see three asterisk (\*\*\*), press the enter key.

| S1 - fdot - FDOT_Session - BlueZone Mainf     | rame Display                 |              |              |        |            |           | . 7 🗙 |
|-----------------------------------------------|------------------------------|--------------|--------------|--------|------------|-----------|-------|
| Eile Edit Session Options Transfer View Macro | S <u>c</u> ript <u>H</u> elp |              |              |        |            |           |       |
| 🔜 🕸   🏠   X 🖻 🖺 🚭 🛍 📃   🏞 🕸                   | #   🔁   🖻   🝻 🔍   🔹 🔳        | i II 🕨 🛛 🗞 🖇 | <b>b</b>     |        |            |           |       |
| Connections: FDOT_Session                     | 💽 🙆 🤣 🞐 🗟   🛛 Attn 👘         | PA1 PA2 Rese | et PF01 PF02 | PF03 P | F04 PF05 F | PF06 PF07 | PF08  |
| MT510MD.SPFLOG1.LIST                          | nas been deleted.            |              |              |        |            |           |       |
| READY                                         |                              |              |              |        |            |           |       |
| SO                                            |                              |              |              |        |            |           |       |
|                                               |                              |              |              |        |            |           |       |
|                                               |                              |              |              |        |            |           |       |
|                                               |                              |              |              |        |            |           |       |
|                                               |                              |              |              |        |            |           |       |
|                                               |                              |              |              |        |            |           |       |
|                                               |                              |              |              |        |            |           |       |
|                                               |                              |              |              |        |            |           |       |
|                                               |                              |              |              |        |            |           |       |
|                                               |                              |              |              |        |            |           |       |
|                                               |                              |              |              |        |            |           |       |
|                                               |                              |              |              |        |            |           |       |
|                                               |                              |              |              |        |            |           |       |
|                                               |                              |              |              |        |            |           |       |
|                                               |                              |              |              |        |            |           |       |
|                                               |                              |              |              |        |            |           |       |
|                                               |                              |              |              |        |            |           |       |
|                                               |                              |              |              |        |            |           |       |
|                                               |                              |              |              |        |            |           |       |
|                                               |                              |              |              |        |            |           |       |
|                                               |                              |              |              |        |            |           |       |
| S1 Ready (1) LTIP9175                         | 13:07:50 Tue                 | Feb 17       | NUM          |        | 00:30:52   | 03, 003   | 3     |

To get out of TSO, at the ready prompt, type in "SO", then press the enter key. After this action, close DOTNET like you normally would.